# TUTORIEL

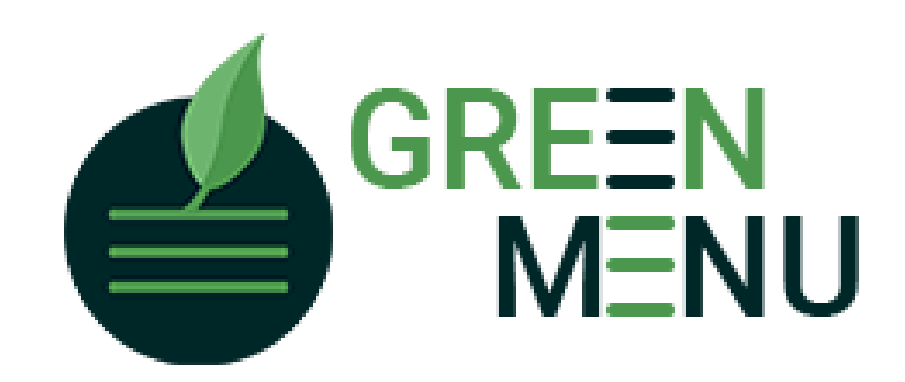

Octobre 2022

Bienvenue sur l'application Green-Menu.fr, l'application qui vous permet d'analyser facilement votre gaspillage alimentaire et de suivre son évolution dans le temps. Cette nouvelle version de l'application a été revue et épurée afin de faciliter sa prise en main par ses utilisateurs et son utilisation en toute autonomie. Ce tutoriel vous guidera pour : 1 – Renseigner les paramètres de votre établissement 2 – Saisir les données 3 – Analyser les données Toute l'équipe de Green-Menu reste à votre disposition pour toute question complémentaire : contactez-nous à webmaster@green-menu.fr

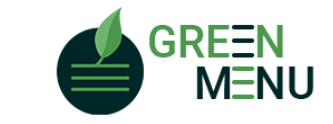

### SE CONNECTER A GREEN-MENU.FR

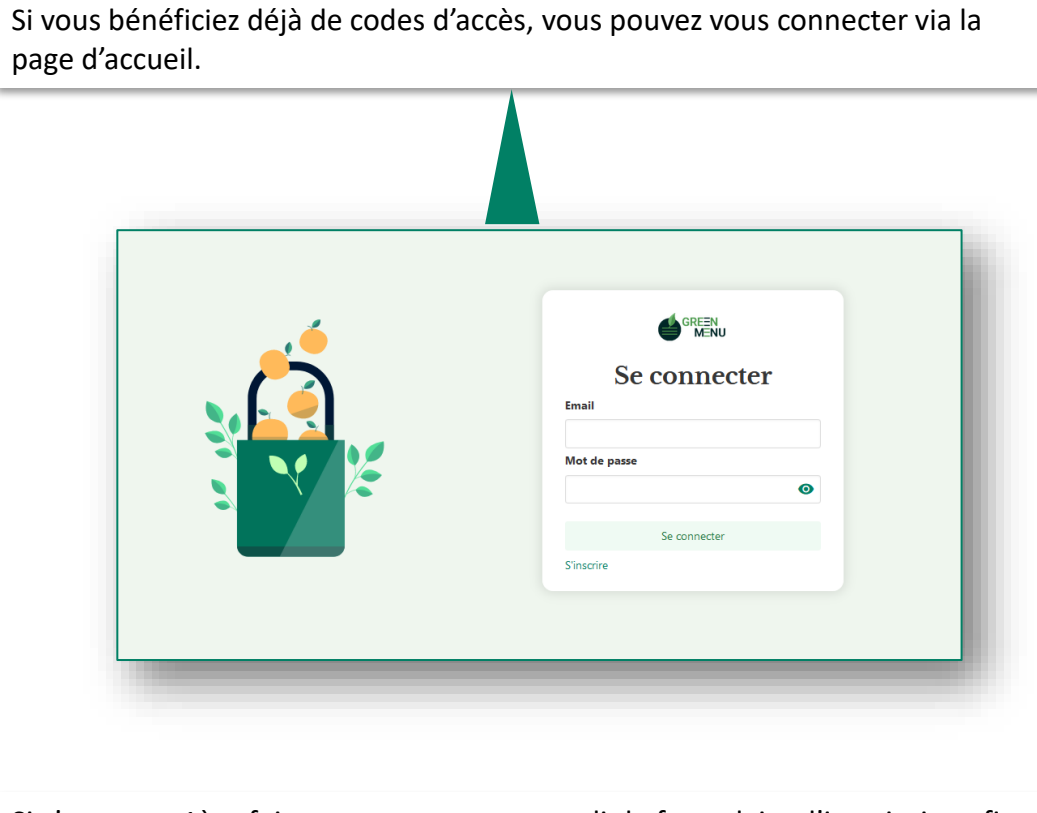

Si c'est votre 1ère fois, commencez par remplir le formulaire d'inscription afin d'activer vos codes d'accès.

Vous allez recevoir un mail vous demandant de confirmer votre inscription avant la 1<sup>ère</sup> utilisation.

| Sinscrire                                       |           |
|-------------------------------------------------|-----------|
| om                                              |           |
| rénom                                           |           |
| nail                                            |           |
| ot de passe                                     |           |
| onfirmation mot de passe                        | Ø         |
| En cochant, vous acceptez nos Cor<br>générales. | onditions |
| S'inscrire                                      |           |

ENU

# CRÉER UN ETABLISSEMENT

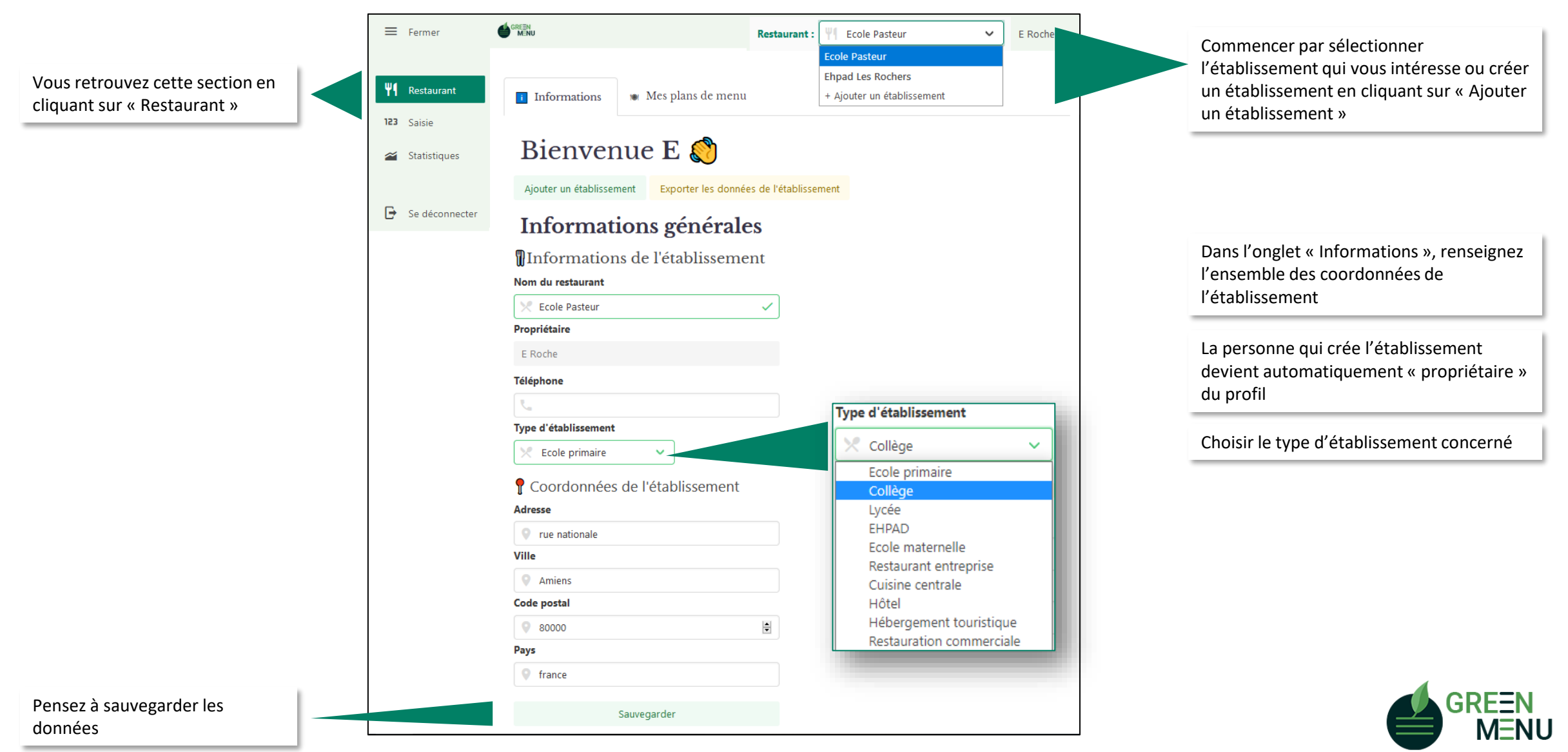

# PLAN DE MENU

Le paramétrage correct de son ou ses plan(s) de menu est primordial pour une bonne utilisation de l'outil

Le plan de menu reprend l'ensemble des composantes proposées lors d'un repas type, en y associant un grammage moyen par convive et le coût unitaire associé. Il est possible de détailler pour chaque jour les composantes servies, de les nommer et de réajuster les quantités produites si les valeurs diffèrent de la moyenne établie dans le plan de menu. Cette fonctionnalité est détaillé plus loin dans le document.

| Lundi 18/10                                        | Mardi 19/10                                    | Mercredi 20/10                                   | Jeudi 21/10                                                               | Vondrodi 22/10                                    |
|----------------------------------------------------|------------------------------------------------|--------------------------------------------------|---------------------------------------------------------------------------|---------------------------------------------------|
| Semain<br>Pizza                                    | e de pesée<br>Tomates                          | Salade de riz<br>(Olives, tomates,<br>poivrons)  | Laitue, pommes,<br>chèvre<br>(vinaigrette au miel)                        | de pesée<br>Pamplemousse                          |
| Sauté de bœuf aux<br>5 épices<br><b>Courgettes</b> | Pavé de saumon,<br>beurre blanc,<br><b>Blé</b> | Escalope de porc<br>(Fr.)<br>Carottes à la crème | Tajine végétarienne<br>(courgettes,<br>poivrons, quinoa,<br>pois chiches) | Poulet rôti (Fr.)<br>Purée, P.D.T,<br>potimarrons |
| Fromage<br>Fruit de saison                         | Lacté                                          | Fromage<br>Fruit de saison                       | Lacté                                                                     | Crème dessert                                     |
| Pain,<br>Fromage                                   | Biscuit,<br>Banane                             | Pain,<br>Pâte à tartiner                         | Lacté<br>Fruit de saison                                                  | Pain,<br>Confiture                                |

Menu de la semaine

| Déjeuner Élémentair      | e 🗡                      |                             |                           |         |       |     |
|--------------------------|--------------------------|-----------------------------|---------------------------|---------|-------|-----|
| Plus d'actions :         |                          |                             |                           |         |       |     |
| • Ajouter une composante | F‡ Trier les composantes | 🕤 Dupliquer le plan de menu | Supprimer le plan de menu |         |       |     |
| Composantes Ő            | Prix                     | unitaire 💷                  | Poids unitaire 🐠          | Actions |       |     |
| Entrée                   | 0.20                     | €                           | 70 g                      | • /     |       |     |
| Plat                     | 0.70 €                   |                             | 70 g                      | • /     |       |     |
| Accompagnement           | 0.50                     | 0.50 €                      |                           | • /     |       |     |
| Produits Laitiers        | 0.20 € 20 g              |                             | 20 g                      | • /     |       |     |
| Dessert                  | 0.30 €                   |                             | 0.30 € 100 g              |         | 100 g | • / |
| Pain                     | 0.10                     | €                           | 30 g                      | • /     |       |     |

#### Exemple d'un plan de menu

Il est important de comprendre qu'un plan de menu n'est pas un menu, ni un repas servi à une date donnée. Il n'est ni utile, ni souhaitable, de créer un plan de menu pour chaque menu proposé par le restaurant ni même par jour de pesée. Il est tout à fait normal d'avoir un plan de menu unique qui convient toute l'année.

L'exemple ci-contre montre un plan de menu adapté à un restaurant scolaire et le menu de la semaine proposé.

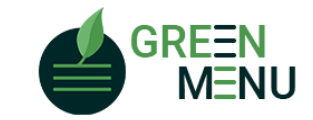

# PLAN DE MENU

Les données paramétrées dans le plan de menu servent de base au calcul des quantités produites, qui peuvent toujours être modifiées manuellement

|          | Plus d'actions :         |                          |                         |                     |          |    |
|----------|--------------------------|--------------------------|-------------------------|---------------------|----------|----|
|          | • Ajouter une composante | F‡ Trier les composantes | pliquer le plan de menu | ner le plan de menu |          |    |
| loc      | Composantes 🍯            | Prix unitaire            | e 📰 Poids unit          | aire 🐠              | Actio    | ns |
| les      | Entrée                   | 0.20 €                   | 70 g                    |                     |          |    |
|          | Plat                     | 0.70 €                   | 70 g                    |                     | Ŧ        |    |
| iux      | Accompagnement           | 0.50 €                   | 100 g                   |                     | ī        |    |
|          | Produits Laitiers        | 0.20 €                   | 20 g                    |                     |          |    |
|          | Dessert                  | 0.30 €                   | 100 g                   |                     | ī        |    |
|          | Pain                     | 0.10 €                   | 30 g                    |                     |          |    |
|          |                          |                          |                         |                     |          |    |
|          | Repas planifiés 🗇        | Repas produits / re      | ;us ⑦ Repas servis ⑦    |                     |          | -  |
| 3        | - 264                    | + - 264                  | + -                     | 260 +               | Sauvegar | de |
| unitaire |                          | 204                      |                         |                     | Sauvega  | _  |

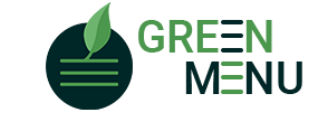

Les différentes étapes, qui sont détaillées plus loin dans le document sont les suivantes:

1. Paramétrez le plan de menu

Saisie des quantités produites

- 2. Renseignez le nombre de repas prévus, préparés et servis
- 3. Si besoin, ajustez les quantités produites et ajouter détails quant aux composantes de chaque repas

Cacher Nb de portions Poids total Prix total Poids unitaire Entrée 21 kg 52.80 € 0.08 kg 264 Tomate 21 kg 52.80 € 0.08 kg item "entrée" 12 kg 184.80 € 0.045 kg 0.7 € Plat 1 264 2 1 Saumon 12 kg 184.80 € 0.045 kg 0.70€

# PARAMETRER LE(S) PLAN(S) DE MENU

Dans cette section, vous allez renseigner les données de votre ou vos plan(s) de menu: nombre et type de composantes du repas, grammage et prix de chaque composante. Ces données vous permettent de calculer les données de production simplement.

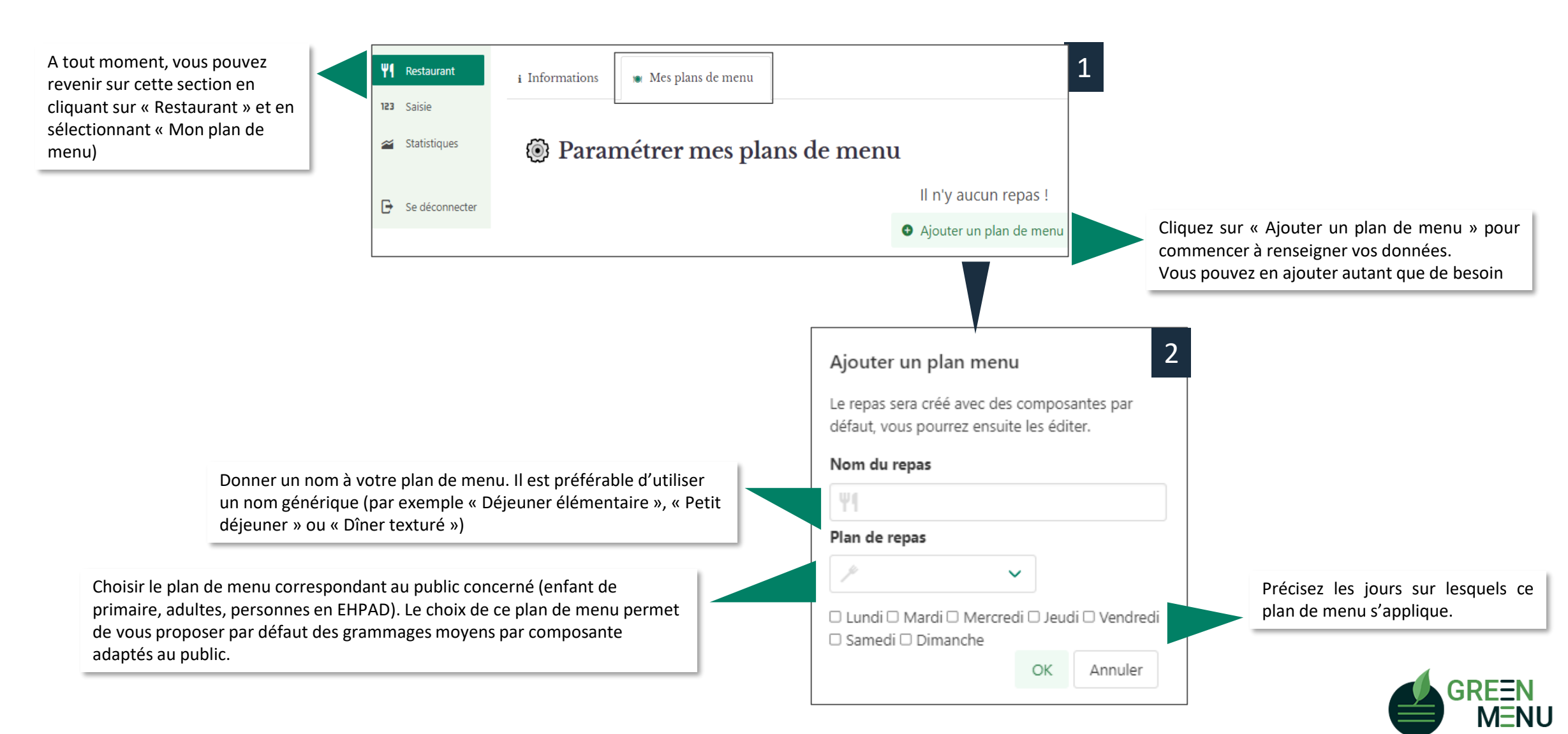

# PARAMETRER LE(S) PLAN(S) DE MENU

Dans cette section, vous pouvez adapter les composantes présentes dans votre plan de menu ainsi que les grammages et les prix unitaires afférents.

|                                                                   | ≡ Fermer                                                                                                    | GREEN                              |                           |                  | Restaurant : Ecole Beauvillé • Cédric Giry | ~                                       |
|-------------------------------------------------------------------|----------------------------------------------------------------------------------------------------|------------------------------------|---------------------------|------------------|--------------------------------------------|-----------------------------------------|
| Vous retrouvez cette<br>section en cliquant sur<br>« Restaurant » | Image: Weight of the second second se | i Informations 🔹 Mes plans de menu |                           | Vous pouvez      |                                            |                                         |
|                                                                   | <ul> <li>Statistiques</li> </ul>                                                                                                    | Paramétrer mes plans               | de menu                   |                  | Ajouter un plan de menu                    | ajouter un<br>nouveau plan<br>de menu à |
|                                                                   | Se déconnecter                                                                                                    | Déjeuner Maternelle 🖌              |                           |                  |                                            | tout moment                             |
| Vous pouvez                                                       |                                                                                                    | Plus d'actions :                   |                           | Vou              | us pouvez supprimer un plan de menu à      |                                         |
| composantes au sein de                                            |                                                                                                    | F1 Trier les composantes           | Dupliquer le plan de menu | tõu              | t moment.                                  | _                                       |
| la liste                                                          |                                                                                                    | Composantes 💛                      | Prix unitaire             | Poids unitaire 🂀 | Actions                                    | /ous pouvez modifier les                |
|                                                                   |                                                                                                    | chuee                              | 0.23 t                    | 60 g             | · /                                        | lonnées (nom, prix et poids             |
|                                                                   |                                                                                                    | Plat                               | 1.23 €                    | 70 g             | • / L                                      | initaire) en cliquant sur le            |
|                                                                   |                                                                                                    | Accompagnement                     | 0.23 €                    | 125 g            | i /                                        | rayon                                   |
|                                                                   |                                                                                                    | Fromage                            | 0.31 €                    | 70 g             | 1 /                                        |                                         |
|                                                                   |                                                                                                    | Dessert                            | 0.23 €                    | 110 g            | 1 /                                        | /ous pouvez supprimer une               |
| Vous pouvez ajouter<br>autant de composantes                      |                                                                                                    | Pain                               | 0.17 €                    | 30 g             |                                            | omposante en cliquant sur la<br>oubelle |
| que nécessaire                                                    |                                                                                                    | • ajouter une composante           |                           |                  | -                                          |                                         |
|                                                                   |                                                                                                    |                                    | Ajouter un plan           | de menu          |                                            |                                         |

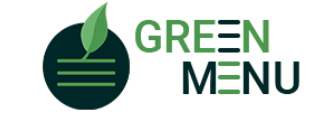

# DUPLIQUER LE(S) PLAN(S) DE MENU

Rechercher

La duplication des plans de menu vous permet de réutiliser les paramètres d'un plan de menu dans d'autres restaurants ayant les mêmes caractéristiques

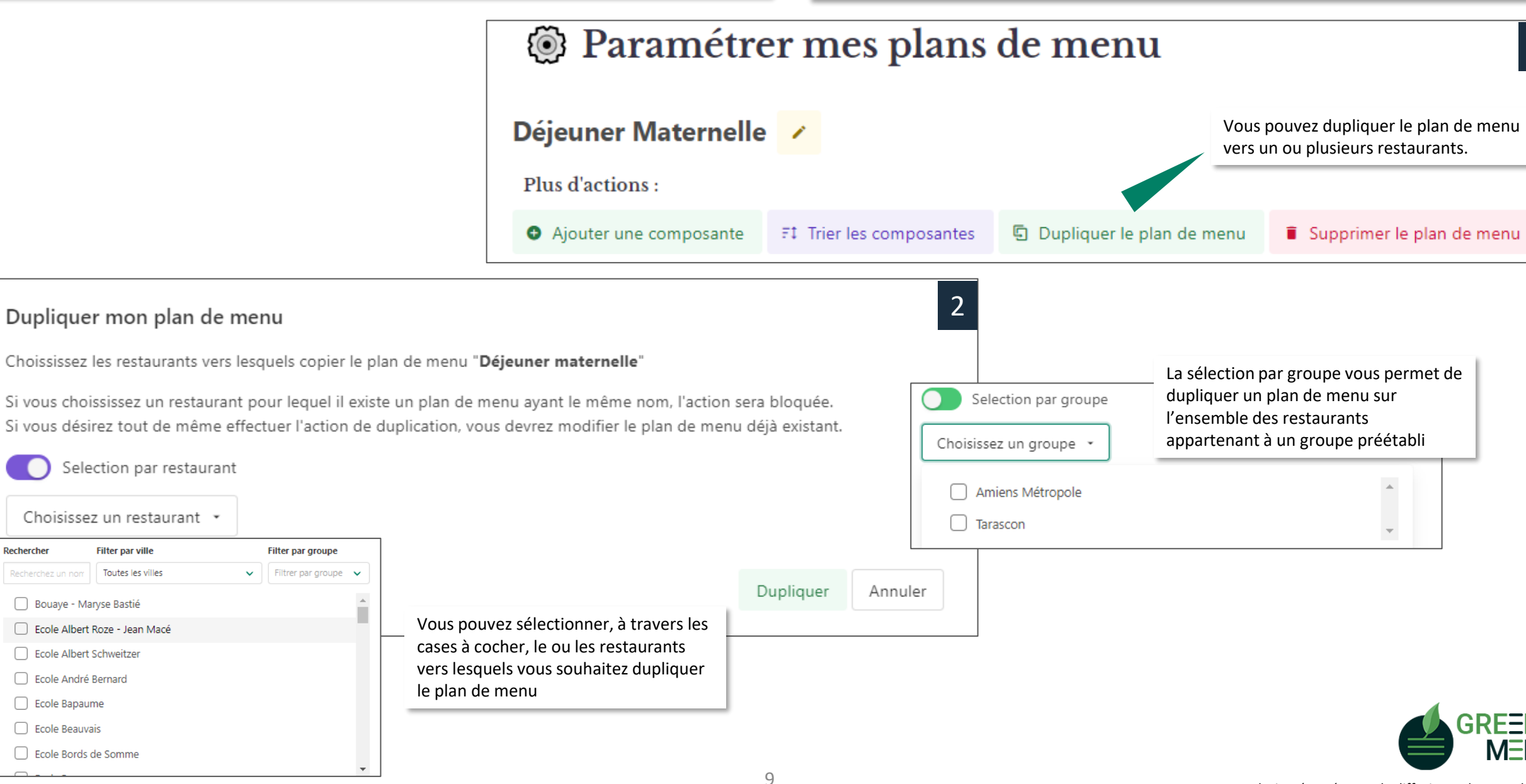

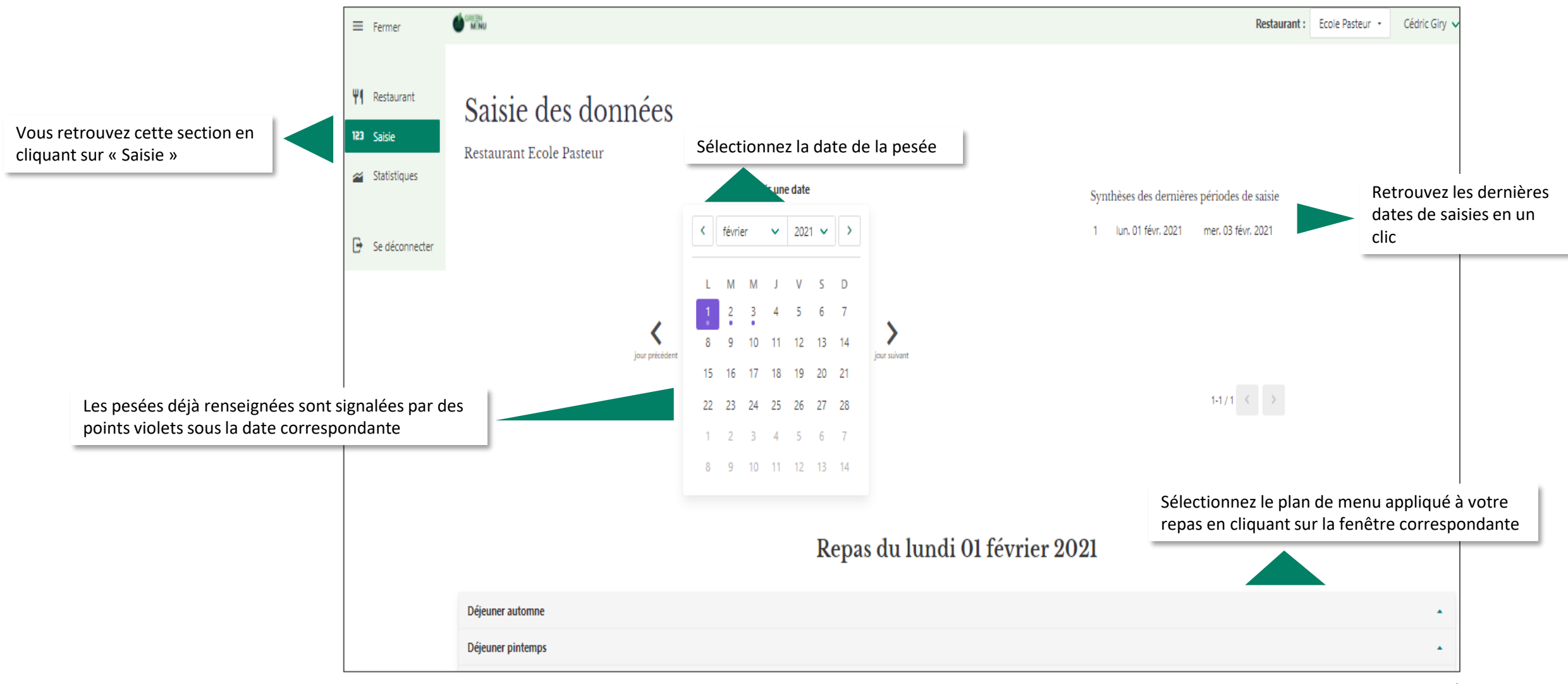

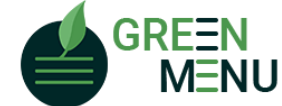

#### SAISIR LES CHIFFRES DES PESEES

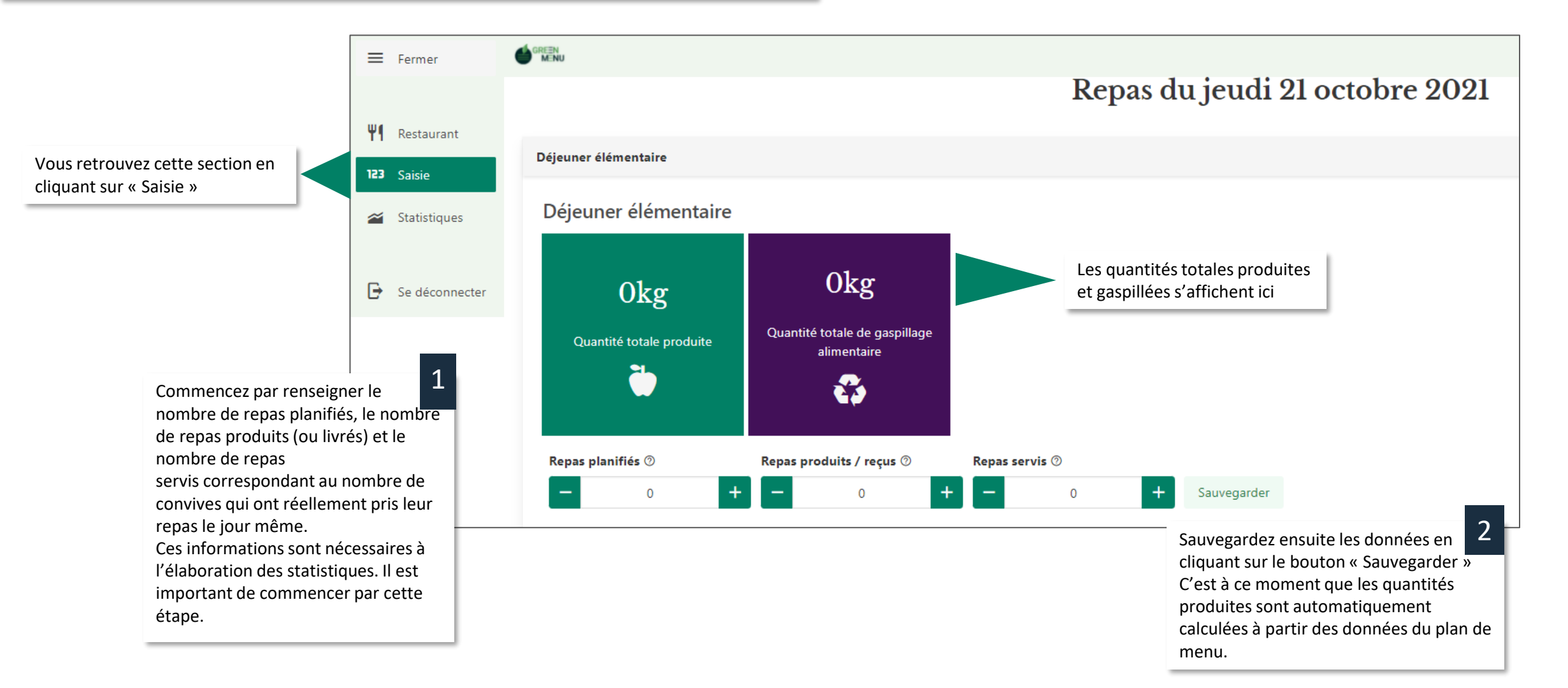

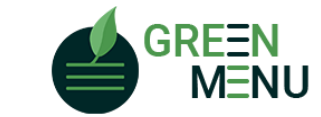

Cacher

Entrée

Saisie des quantités produites

Nb de

portions

Poids

total

Prix

total

Poids

unitaire

Prix

0.2 €

unitaire

Vous retrouvez ces 2 tableaux plus bas sur la page de l'onglet saisie. C'est ici que vous pourrez renseigner les quantités produites et jetées.

Gaspillage

total

0.52 kg

1.10 kg

1.98 kg

0.66 kg

0.50 kg

ï

1

1

1

Saisie du gaspillage alimentaire

Retour

convives

0.22 kg

Gaspillage en

production

0 kg

Cacher

Restes en

0.3 kg

distribution

Pour une meilleure visibilité, vous pouvez cacher l'un ou l'autre des tableaux en cliquant sur le bouton « cacher »

|                                                     | Entrée                     | 3 kg   | 10.00 € | 0.06 kg | 0.2 € | 1 | 0.3 kg | 0.22 kg | 0 kg |   |
|-----------------------------------------------------|----------------------------|--------|---------|---------|-------|---|--------|---------|------|---|
|                                                     | • item "entrée"            |        |         |         |       |   |        |         |      |   |
|                                                     | Plat                       | 7.5 kg | 35.00 € | 0.15 kg | 0.7 € | 1 | 0 kg   | 1.1 kg  | 0 kg |   |
|                                                     | • item "plat"              |        |         |         |       |   |        |         |      |   |
|                                                     | Accompagnement             | 6.5 kg | 25.00 € | 0.13 kg | 0.5 € | 1 | 1.6 kg | 0.38 kg | 0 kg |   |
|                                                     | • item "accompagnement"    |        |         |         |       |   |        |         |      |   |
| Nous pouvez detailler et<br>nommer vos composantes  | Plat Végétarien            | 5 kg   | 25.00 € | 0.1 kg  | 0.5 € | 1 | 0 kg   | 0.66 kg | 0 kg |   |
| (i.e spaghettis bolognaise,<br>carottes râpées,) en | • item "Plat végétarien"   |        |         |         |       |   |        |         |      |   |
| cliquant sur « Ajouter un                           | Produits Laitiers          | 2.5 kg | 10.00 € | 0.05 kg | 0.2 € | 1 | 0 kg   | 0.5 kg  | 0 kg |   |
| item »                                              | • item "produits laitiers" |        |         |         |       |   |        |         |      |   |
|                                                     |                            |        |         |         |       |   |        |         |      | L |

|                 | Nb de portions | Poids total |    | Prix total Poids unitaire |   |         | Prix unitaire |       |   |    |         |
|-----------------|----------------|-------------|----|---------------------------|---|---------|---------------|-------|---|----|---------|
| Entrée          |                | 3 kg        |    | 10.00 €                   |   | 0.06 kg |               | 0.2 € |   | 1  |         |
| Carottes rapées | 50             | 3           | kg | 10                        | € | 0,06    | kg            | 0,2   | € | ОК | Annuler |

Renseignez les chiffres des pesées en cliquant sur le crayon

orsque vous voulez ajouter des détails à une composante, vous pouvez ajouter un ou plusieurs items. Le total des quantités produites pour cette composante sera alors calculé à partir des quantités de chaque item.

Il est obligatoire de renseigner le nombre de portions préparées pour caque item.

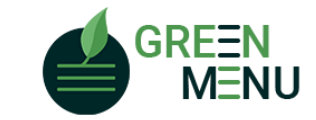

#### SAISIR LES CHIFFRES DES PESEES

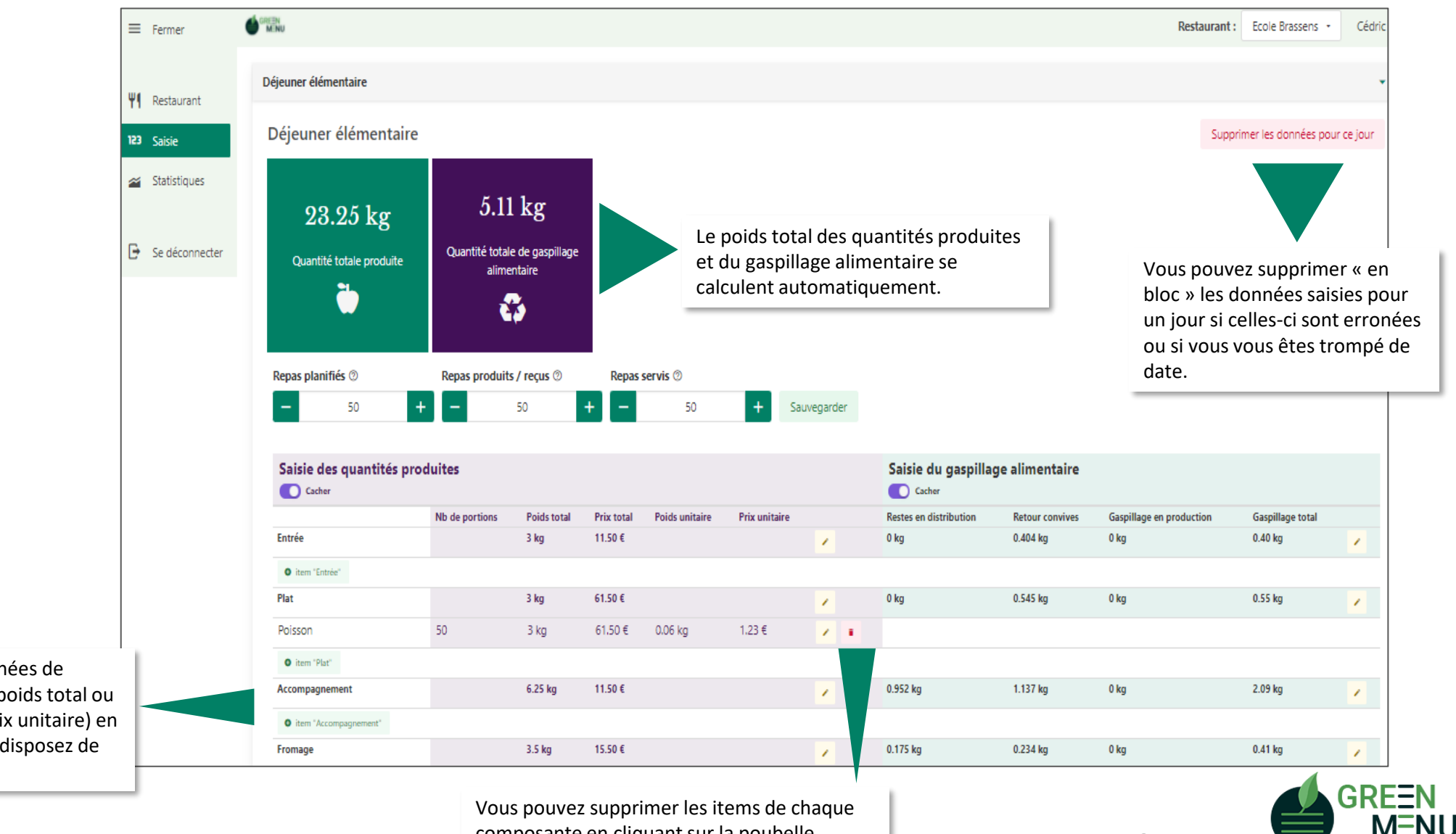

composante en cliquant sur la poubelle

Vous pouvez modifier les données de production (nombre produit, poids total ou poids unitaire, prix total ou prix unitaire) en cliquant sur le crayon, si vous disposez de ces données

Tout droits réservés pour la diffusion et la reproduction.

13

#### ANALYSER LES CHIFFRES DES PESEES

Dans cette section, vous pouvez visualiser l'analyse de vos pesées sur plusieurs jours, comparer les données de 2 établissements ou comparer l'évolution entre deux campagnes de pesées d'un même établissement.

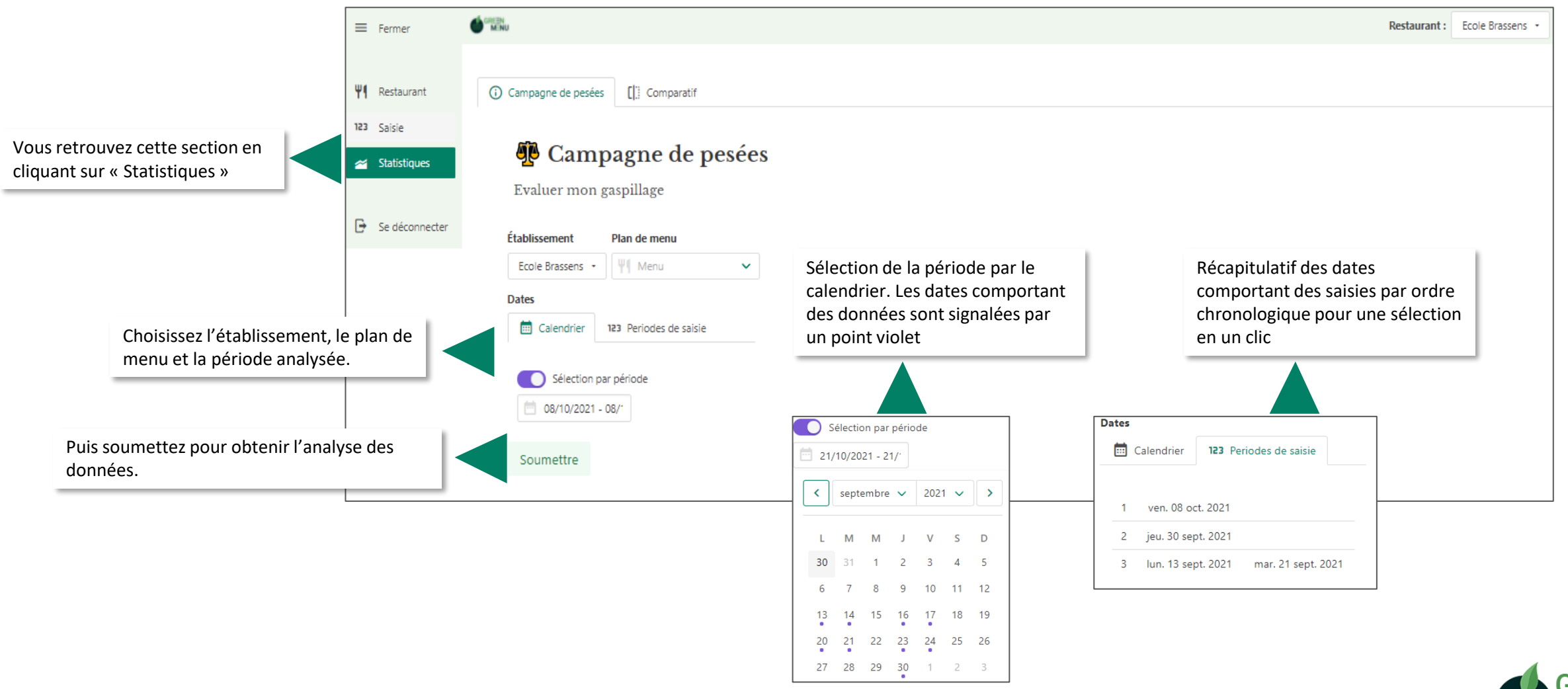

#### ANALYSER LES CHIFFRES DES PESEES

Dans cette section, vous pouvez visualiser l'analyse de vos pesées sur plusieurs jours, comparer les résultats de 2 établissements ou comparer l'évolution entre deux campagnes de pesées d'un même établissement.

L'analyse vous permet d'obtenir 2 ratios-clé : le taux de gaspillage (c'est-à-dire les quantités jetées par rapport aux quantités produites) et le niveau moyen de gaspillage par convive et par jour.

Ce dernier ratio vous permet de situer votre établissement par rapport aux moyennes nationales consolidées par l'ADEME. Le dernier chiffre présenté est le nombre de repas non servis, du à la différence entre le nombre de repas préparés (basé sur les prévisions) et le nombre de repas servis. Ce dernier chiffre permet d'appréhender le nombre de repas gaspillés, car produits en surplus à cause d'une mauvaise visibilité sur le nombre de convives

La répartition du gaspillage par composante et par jour permet de visualiser le gaspillage des composantes jour après jour

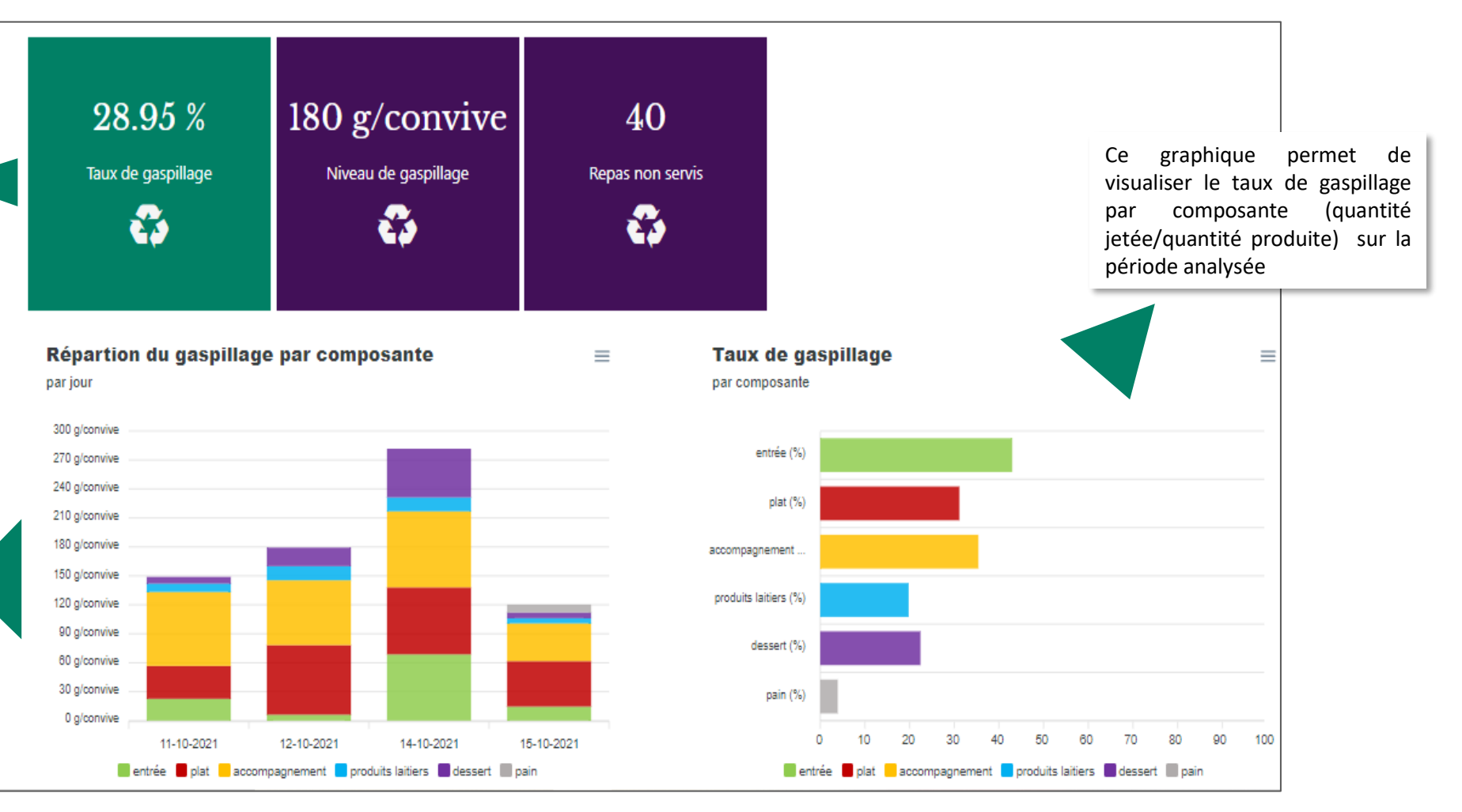

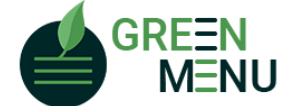

### ANALYSER LES CHIFFRES DES PESEES

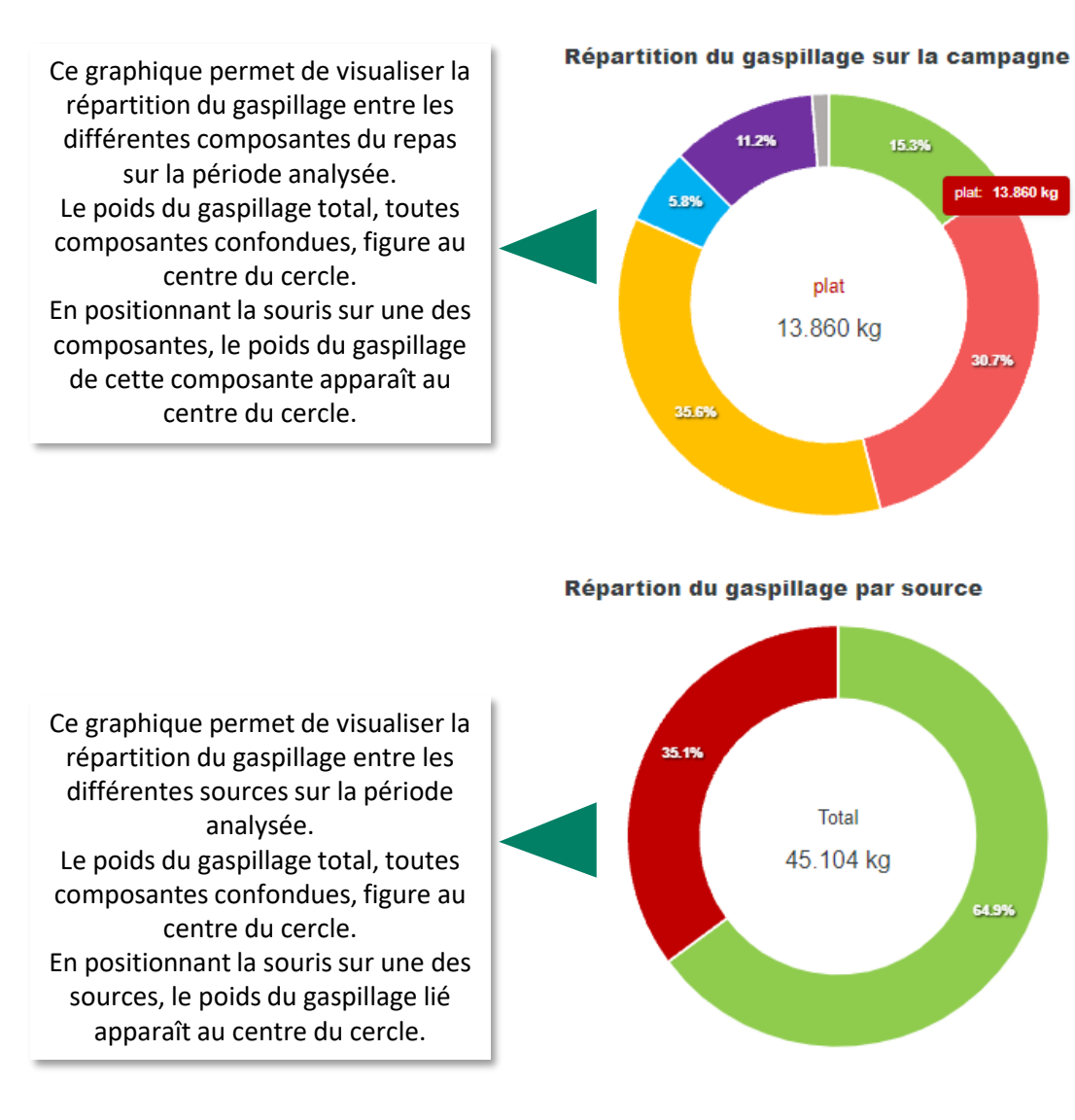

Dans cette section, vous pouvez visualiser l'analyse de vos pesées sur plusieurs jours, comparer les résultats de 2 établissements ou comparer l'évolution entre deux campagnes de pesées d'un même établissement.

# Répartition des quantités consommées et gaspiliées 🖱 👘 = par personne

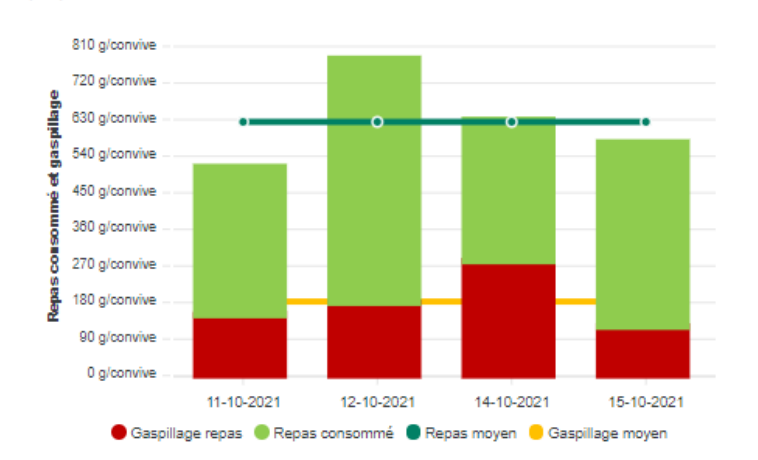

Les sections vertes correspondent aux quantités consommées par convive. Les sections rouges correspondent aux quantités jetées par convive. Le cumul des 2 sections correspond aux quantités produites. La ligne verte indique le niveau moyen de consommation sur la période analysée. La ligne orange indique le niveau moyen de gaspillage alimentaire.

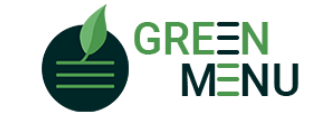

Tout droits réservés pour la diffusion et la reproduction.

 $\equiv$ 

 $\equiv$ 

Retour convive
 Distribution
 Production

entrée

plat

dessert

🔍 pain

accompagnement

produits laitiers

# COMPARER LES CHIFFRES DES PESEES

Dans cette section, vous pouvez comparer les résultats de 2 établissements ou comparer l'évolution entre deux campagnes de pesées d'un même établissement.

En faisant varier le deuxième restaurant, le plan de menu choisi ou les dates de pesées, il vous est possible de comparer 2 restaurants entre eux, ou plusieurs campagnes de pesées entre elles (pour un même restaurant, ou plusieurs restaurants). Vous retrouverez pour chaque combinaison sélectionnée tous les graphiques présentés en page précédente.

Choisissez l'établissement, le plan de menu et la période analysée.

Puis soumettez pour obtenir l'analyse des données du premier restaurant.

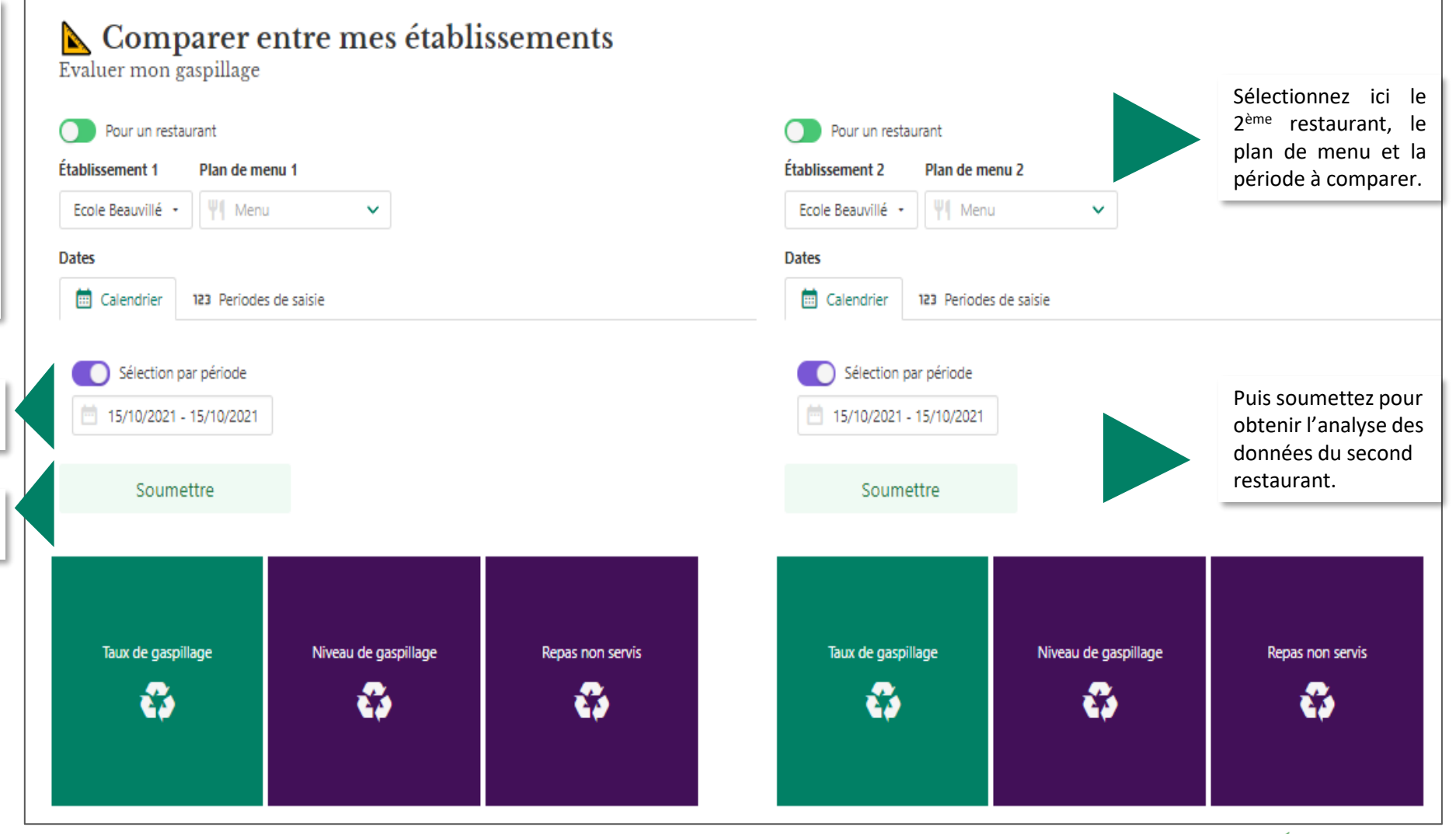

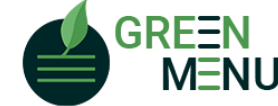

#### ANALYSE PAR GROUPE DE RESTAURANTS

Dans cette section, vous pouvez visualiser l'analyse de vos pesées sur plusieurs jours, pour un groupe de restaurants préétabli.

L'analyse par groupe vous permet d'obtenir les mêmes ratios-clé et graphiques que présenté précédemment, pour un groupe de restaurants choisi.

Choisissez les restaurants que vous souhaitez inclure dans l'analyse parmi tous ceux inclus dans le groupe. Dans un deuxième temps, sélectionner le plan de menu. Seuls s'affichent dans cette liste les plans de menu partageant exactement le même nom sur l'ensemble des restaurants sélectionnés

Choisissez ensuite la période d'analyse et cliquez sur soumettre

| A Cam                   | nagne de              | e nesées                                                            |
|-------------------------|-----------------------|---------------------------------------------------------------------|
| Evaluer mon             | gaspillage            | e pesces                                                            |
| Pour plusieu Groupe     | rs restaurants        | Choisissez le groupe de 2<br>restaurant dans la liste<br>déroulante |
| Choisissez un gro       | upe 🔹                 |                                                                     |
| Établissements          | Plan de               | e menu 🕐                                                            |
| Choisissez un rest      | aurant 👻 🖣 M          | lenu 🗸                                                              |
| Dates                   |                       |                                                                     |
| 💼 Calendrier            | 123 Periodes de sa    | aisie                                                               |
| Sélection<br>19/10/2021 | par période<br>- 1! ⑦ |                                                                     |
| Soumettre               |                       |                                                                     |

Commencez par choisir le mode d'analyse pour un groupe en cliquant sur le bouton vert à côté de « Pour un restaurent » qui devient « Pour plusieurs restaurants » Campagne de pesées []: Comparatif Campagne de pesées Evaluer mon gaspillage Pour un restaurant

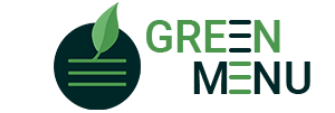

Tout droits réservés pour la diffusion et la reproduction.

18

Nous espérons que ce tutoriel a répondu à toutes vos questions.

Retrouvez notre tutoriel vidéo : <u>https://www.dailymotion.com/video/k2eK6a7htM0BGEyoLJz</u>

Toute l'équipe de Green-Menu reste à votre disposition pour faciliter votre prise en main et vous aider.

Contact : webmaster@green-menu.fr

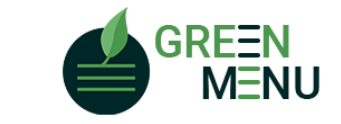